## How to Access a Public Folder in Outlook 2016 for Macintosh

1. With Outlook 2016 open, click the **Tools** menu, and then click **Public Folders**.

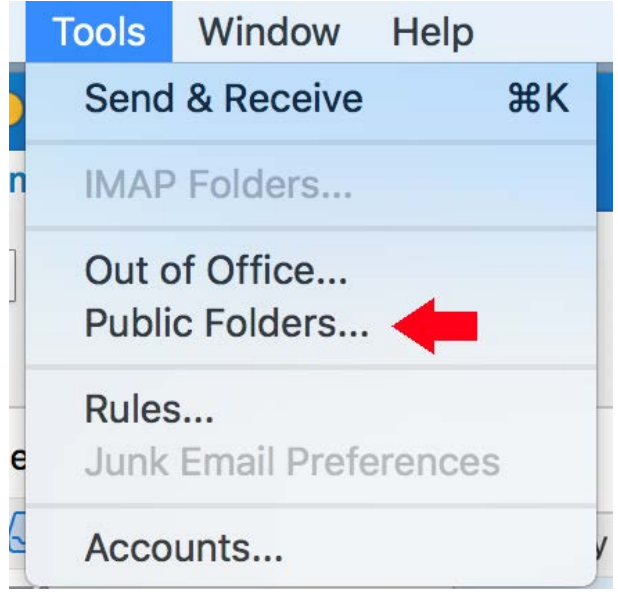

2. In the **Folder Browser** window, navigate through the public folder tree until you find the public folder you need to use. Select the public folder, and then click **Subscribe** on the toolbar.

|                                            | Folder Browser                           |               |   |
|--------------------------------------------|------------------------------------------|---------------|---|
| <b>+</b> = 💼                               | 0                                        |               |   |
| Subscribe Unsubscribe Permissions Properti | es New Folder                            |               |   |
| Public Folders                             | C Administrative Folders                 | 🛗 Example     | - |
| YourUDelNetID@udel.edu                     | College of Arts & Sciences               | CDS           | • |
|                                            | College of Business & Economics          | DCTE          | • |
|                                            | College of Earth, Ocean, and Environment | Dean's Office | • |
|                                            | College of Education & Human Development |               | • |
|                                            | College of Engineering                   | ELC           | • |
|                                            | College of Health Sciences               | HDFS          | • |
|                                            | CSS •                                    | DI NDEHS      | • |
|                                            | Hullihen Folders                         | OET           |   |
|                                            | 🗖 NSS 🕨                                  | - OSS         | • |

3. The public folder will now appears in the calendar section of Microsoft Outlook.

| Subscribed Public Folders |  |  |  |
|---------------------------|--|--|--|
| VourUDelNetID@udel.edu    |  |  |  |
| 🛑 📄 Example Calendar      |  |  |  |
|                           |  |  |  |
|                           |  |  |  |
|                           |  |  |  |
|                           |  |  |  |
| Items: 8                  |  |  |  |

If you have questions, please contact oet-help@udel.edu, use the help request form at <u>www.oet.udel.edu</u>, or call us at 302-831-8162.